# 如何升級200/300系列交換器上的韌體

### 目標

本文說明如何升級200和300系列交換機的韌體,但可能包含有關升級其他裝置韌體的有用資訊。

## 適用裝置

- 200 系列交換器
- 300 系列交換器

## 軟體版本

• 1.4.x.xx

## 目錄

如何下載映像檔案?

如何破解檔名?

<u>如果我通過HTTP升級並收到錯誤消息,該怎麼辦?</u>

<u>如何通過TFTP伺服器升級開機檔案?</u>

# 為什麼要升級韌體?

升級韌體是每台裝置上實現最佳效能所必需的。發佈升級後安裝升級非常重要。思科發佈韌體升級 時,通常包含一些改進,如新功能或修復可能導致安全漏洞或效能問題的錯誤。

# 升級韌體時的潛在問題

#### 如何下載映像檔案?

若要升級您的裝置,您需要將通常稱為映像的檔案下載到您的電腦,然後將其傳輸到裝置。

步驟1。前往<u>思科支援</u>,然後在「Downloads(下載)」下輸入需要升級的裝置的名稱。應出現下拉 選單。向下滾動並選擇您擁有的特定模型。

#### Support & Downloads

| Product Support      |                                 | Downloads                                        |
|----------------------|---------------------------------|--------------------------------------------------|
| Select a Product     | $\checkmark$                    | SG200 1                                          |
|                      |                                 | SG200-08 8-Port Gigabit Smart Switch             |
| Products by Category |                                 | SG200-08P 8-Port Gigabit POE Smart Switch        |
|                      |                                 | SG200-10FP 10-Port PoE Smart Switch              |
| Switches             | Networking Software (IOS & NX-C | SG200-18 18-port Gigabit Smart Switch            |
|                      |                                 | SG200-26 26-port Gigabit Smart Switch            |
| Security             | Cloud and Systems Management    | SG200-26FP 26-port Gigabit Full-PoE Smart Switch |
|                      |                                 | SG200-26P 26-port Gigabit PoE Smart Switch       |
| Routers              | Conferencing                    | SG200-50 50-port Gigabit Smart Switch 2          |
|                      |                                 |                                                  |

| 步驟2 | .選擇軟 | 體型別。 |
|-----|------|------|
|-----|------|------|

Downloads Home / Switches / LAN Switches - Small Business / Small Business 200 Series Smart Switches / SG200-50P 50-port Gigabit PoE Smart Switch

|   | Select a     | Software   | Туре |
|---|--------------|------------|------|
| ( | Smart Switch | n Firmware |      |
|   | Smart Switch | n MIB      |      |

步驟3.選擇要升級至裝置的韌體版本。

**附註:**如果您錯過幾次升級,您可能需要從最舊版本升級到最新版本。當第二個數字上升時(例如 1.2.1.1到1.3.1.1),通常是升級量最大的版本。

| Q Search              |     |              |        |
|-----------------------|-----|--------------|--------|
| Expand                | All | Collapse All |        |
| Latest Release        |     |              | $\sim$ |
| 1.4.9.4               |     |              |        |
| 1.4.1.03              |     |              |        |
| 1.1.2.0               |     |              |        |
| All Release           |     |              | $\sim$ |
| 1.4                   |     |              | $\sim$ |
| 1.4.9.4               |     |              |        |
| 1.4.8.06              |     |              |        |
| 步驟4.按一下 <b>箭頭</b> 圖示] | 下載。 |              |        |

Size

7.13 MB

्र म<u>्</u>र

sx200\_fw-1486.ros

Sx200 Firmware Version 1.4.8.06

步驟5.選擇下載後,可能會顯示思科的終端使用者軟體許可協定。按一下以接受許可協定。

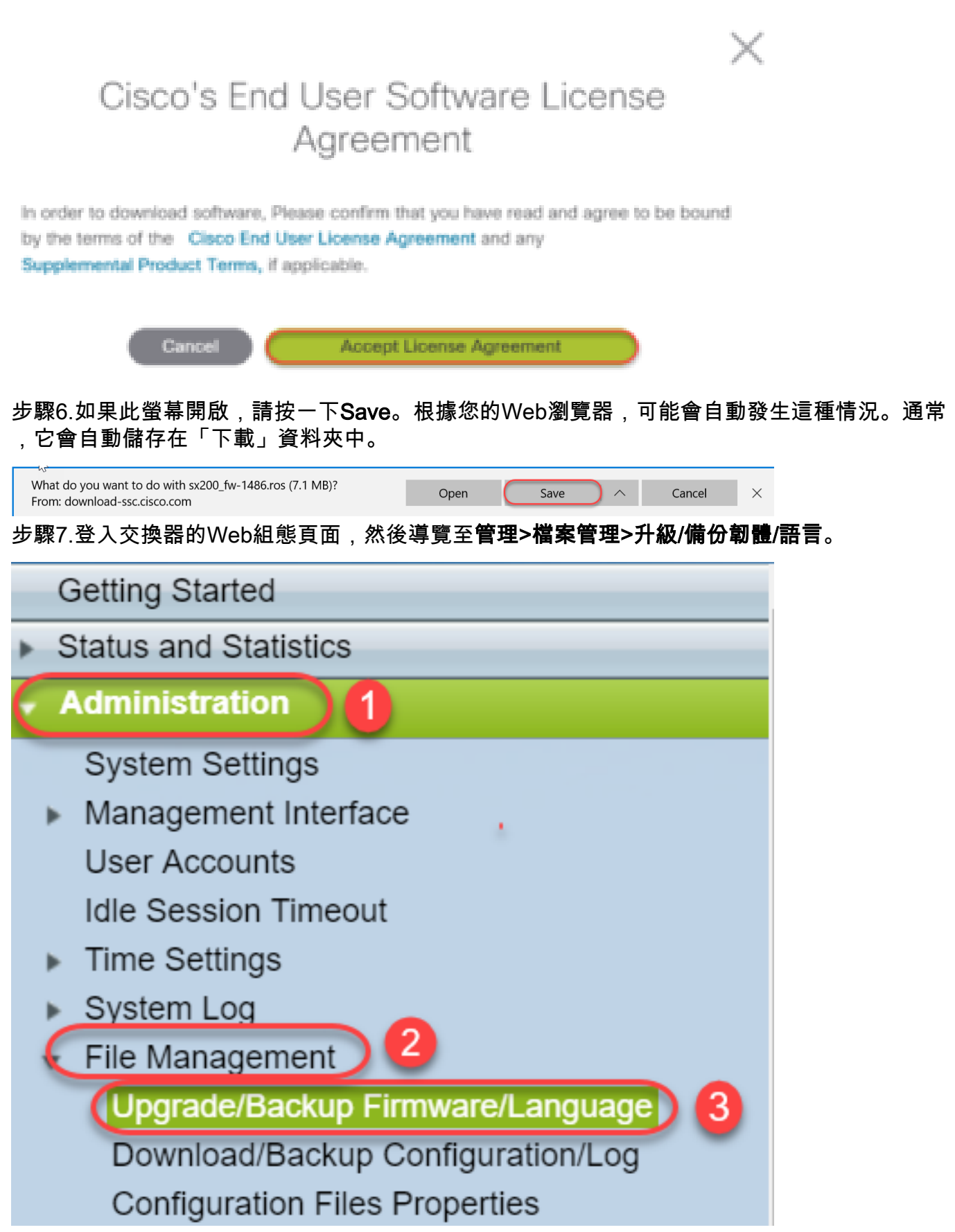

步驟8.出現「Upgrade/Backup Firmware/Language(升級/備份韌體/語言)」螢幕,並**預選擇「Via** 

| 4 | Upgrade/Backu    | ıp Firmware/Language                                                         |  |  |  |
|---|------------------|------------------------------------------------------------------------------|--|--|--|
|   | Transfer Method: | <ul> <li>via TFTP</li> <li>via HTTP</li> </ul>                               |  |  |  |
|   | Save Action:     | <ul> <li>Upgrade</li> <li>Backup</li> </ul>                                  |  |  |  |
|   | File Type:       | <ul> <li>Firmware Image</li> <li>Boot Code</li> <li>Language File</li> </ul> |  |  |  |
|   | 🜣 File Name:     | Choose File No file chosen                                                   |  |  |  |
|   | Apply Cancel     |                                                                              |  |  |  |

只有以.ros結尾的檔案才能用於升級200/300系列路由器上的韌體。如果您對檔案的唯一選擇以 .zip結尾,而您不知道如何檢索.ros檔案,請閱讀本文的下一節,<u>如何破解檔名?</u>

附註:其他系列交換器通常使用.bin檔案而不是.ros檔案。

|                |        |     |                            | 3 | Оре       | n Cancel           |        |        |
|----------------|--------|-----|----------------------------|---|-----------|--------------------|--------|--------|
| Fil            | e nai  | me: | sx200_fw-14088.ros         | ~ | All Files |                    | $\sim$ |        |
|                | $\sim$ | <   |                            |   |           |                    | >      |        |
| 🔩 Windows (C:) |        |     | 👰 WAP581_1007 tar          |   |           | 3/20/2018 11·19 AM |        | $\sim$ |
| 📕 Videos       |        |     | 葠 WAP581_1.0.0.7 (1).tar   |   |           | 3/20/2018 1:24 PM  |        | 1      |
| E Pictures     |        |     | 🎯 sx300_fw-1486.ros        |   |           | 5/22/2018 2:57 PM  |        |        |
|                |        |     | Sx300_FW_Boot_1.4.1.03.zip |   |           | 5/22/2018 2:05 PM  |        |        |
| Music          | Y      |     | 🙆 sx200_fw-14502.ros       |   |           | 5/22/2018 11:20 AM |        |        |
| Downloads      | 1      |     | 🥝 sx200_fw-14088.ros 🔵 📿   |   |           | 8/6/2014 4:55 PM   |        |        |
| 📔 Documents    |        |     | @ sx200_fw-1486.ros        |   |           | 5/21/2018 2:09 PM  |        |        |

步驟10.您開啟的檔案將顯示在螢幕上。按一下「Apply」。

步驟9.選擇Downloads和適當的檔案,然後按一下Open。

|        | Up                                                                         | grade/Backu                 | p Firmware/Lang                                                              | uage          |           |  |
|--------|----------------------------------------------------------------------------|-----------------------------|------------------------------------------------------------------------------|---------------|-----------|--|
|        |                                                                            | Transfer Method:            | <ul><li>via TFTP</li><li>via HTTP</li></ul>                                  |               |           |  |
|        |                                                                            | Save Action:                | <ul> <li>Upgrade</li> <li>Backup</li> </ul>                                  |               |           |  |
|        |                                                                            | File Type:                  | <ul> <li>Firmware Image</li> <li>Boot Code</li> <li>Language File</li> </ul> |               |           |  |
|        | 3                                                                          | File Name:                  | Choose File sx200_fw                                                         | -1486.ros     |           |  |
|        | C                                                                          | Apply Ca                    | ncel                                                                         |               |           |  |
| 步<br>난 | ⊽驟1<br>¦廣씜                                                                 | 1.可能會出現此畫面。<br>5來顯示它。       | 按一下「OK」以確認升級。                                                                | ,如果您有彈出廣告攔    | 截器,則需要允許彈 |  |
|        | <b>(</b>                                                                   | Confirm Upgrade Co          | ifiguration - Google C                                                       | - 🗆 X         |           |  |
| (      | i) 1                                                                       | 192.168.1.254/kub           | rick/confirmBox.htm                                                          |               | _         |  |
|        |                                                                            | Navigation to oppose will a | ther screens while upgrade<br>port the process.                              | /backup is in |           |  |
|        |                                                                            | $\subset$                   | OK Cancel                                                                    |               |           |  |
| 뷧      | ₱驟1                                                                        | 2.按一下 <b>「Done」</b> 。       |                                                                              |               |           |  |
| I      | Upgrade/Backup Firmware/Language                                           |                             |                                                                              |               |           |  |
| (      | The file upgrade will take effect only after the switch has been rebooted. |                             |                                                                              |               |           |  |
| E      | Bytes Transferred: 6762518                                                 |                             |                                                                              |               |           |  |
| E      | Error N                                                                    | : Copy finished             |                                                                              |               |           |  |
| (      | D                                                                          | one                         |                                                                              |               |           |  |
| 11     | 二日取っ                                                                       | 2 (司選)加田山田                  |                                                                              | 山口的西路路市中市     | 以相捷電西西北洼此 |  |

步驟13.(可選)如果出現「複製/儲存配置」頁,則可以保留預選選項,也可以根據需要更改這些 選項。交換機當前使用的所有配置都在運行配置檔案中,在重新啟動後不會保留該檔案。為了保留 您的配置,必須將運行配置儲存到啟動配置。如果沒有顯示,如果要儲存組態檔,請導覽至**管理>檔** 案管理>複製/儲存組態。按一下「Apply」,將執行中的組態儲存到啟動組態中。

# Copy/Save Configuration

All configurations that the switch is currently using are in the running c To retain the configuration between reboots, make sure you copy the

| Source File Name:      | <ul> <li>Running configuration</li> <li>Startup configuration</li> <li>Backup configuration</li> <li>Mirror configuration</li> </ul> |
|------------------------|----------------------------------------------------------------------------------------------------|
| Destination File Name: | <ul> <li>Running configuration</li> <li>Startup configuration</li> <li>Backup configuration</li> </ul>                               |
| Sensitive Data:        | <ul> <li>Exclude</li> <li>Encrypted</li> <li>Plaintext</li> <li>Available sensitive data options are determ</li> </ul>               |
| Save Icon Blinking:    | Enabled                                                                                                    |
| Apply Canc             | el Disable Save Icon Blinking                                                                                                    |

步驟14.按一下「Done」。

# **Copy/Save Configuration**

# Status: Copy finished

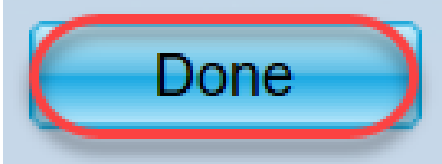

步驟15.必須交換韌體映像才能使更新後的版本處於活動狀態,而舊的韌體處於非活動狀態。導航到 **管理>檔案管理>活動映像**,然後從下拉選單中選擇新版本。按一下「**Apply**」。

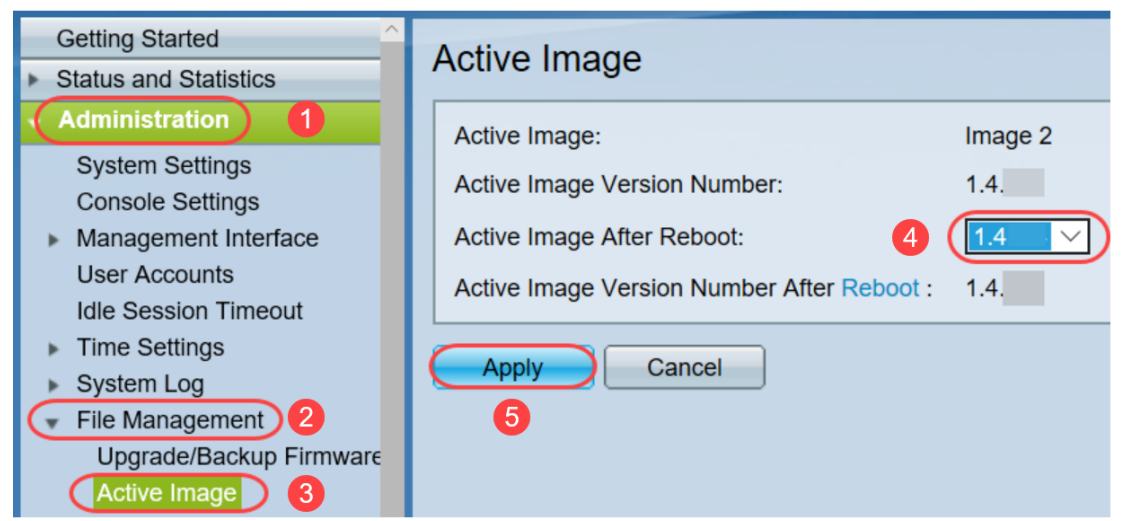

步驟16.要重新啟動,請導覽至Administration > Reboot。然後,交換機將重新啟動以儲存檔案升級 o

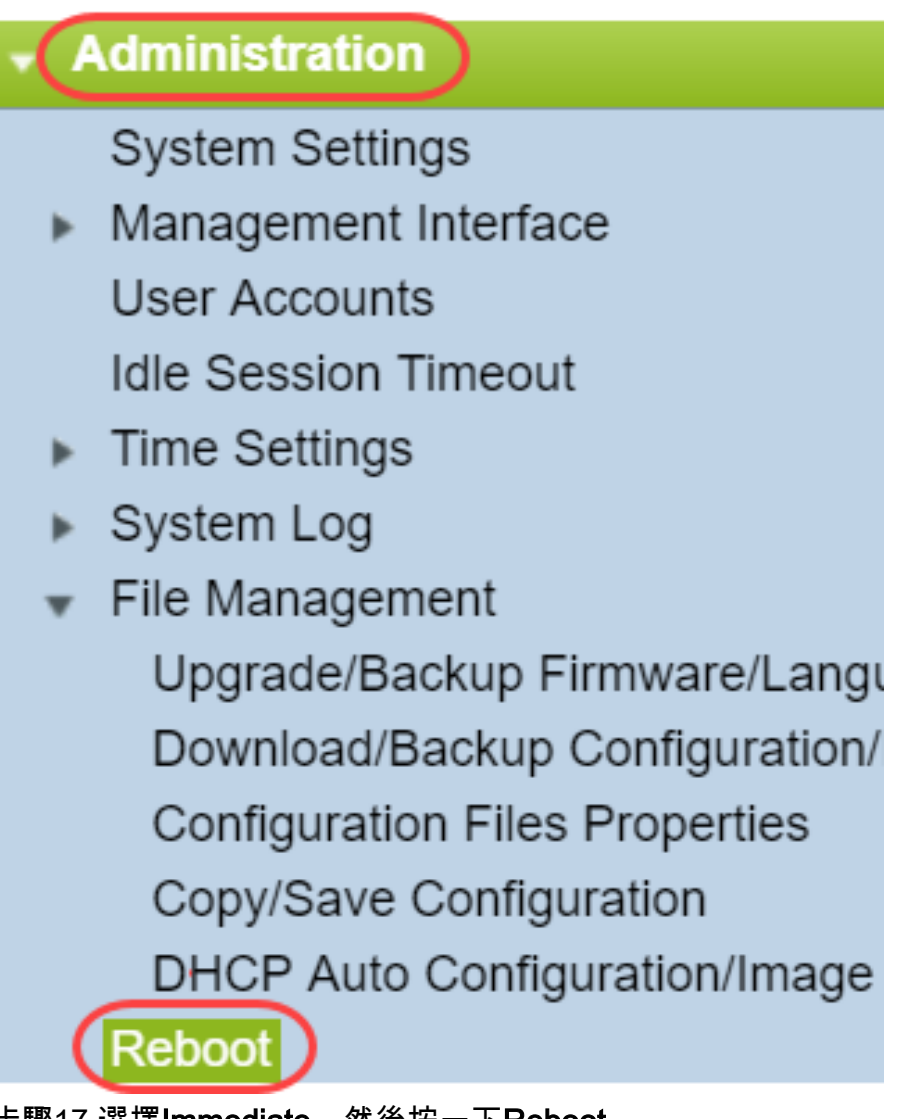

步驟17.選擇Immediate,然後按一下Reboot。

| Reboot                                                                                                    |
|----------------------------------------------------------------------------------------------------|
| To reboot the device, click the 'Reboot' button.<br>Reboot: Immediate<br>Date Jan V 01 V Time 00 V 00 V HH:MM<br>In 00 V Days 00 V Hours 00 V Minutes<br>Restore to Factory Defaults |
| Clear Startup Configuration File                                                                                                    |
| Cancel Reboot Cancel                                                                                                    |

您已成功完成裝置上的韌體升級。

#### 如何破解檔名?

下載要升級的版本時,最後三個字母將決定該檔案的用途。

在本示例中,檔案以.ros結尾。這是韌體升級。您應該能夠使用HTTP進行升級,並上傳以.ros結尾 的HTTP映像檔案。

**附註:**請務必將您從<u>思科支援</u>下載的所有檔案(包括解壓縮的檔案)儲存在同一個資料夾中。通常 ,這些映像會儲存到「下載」檔案中。

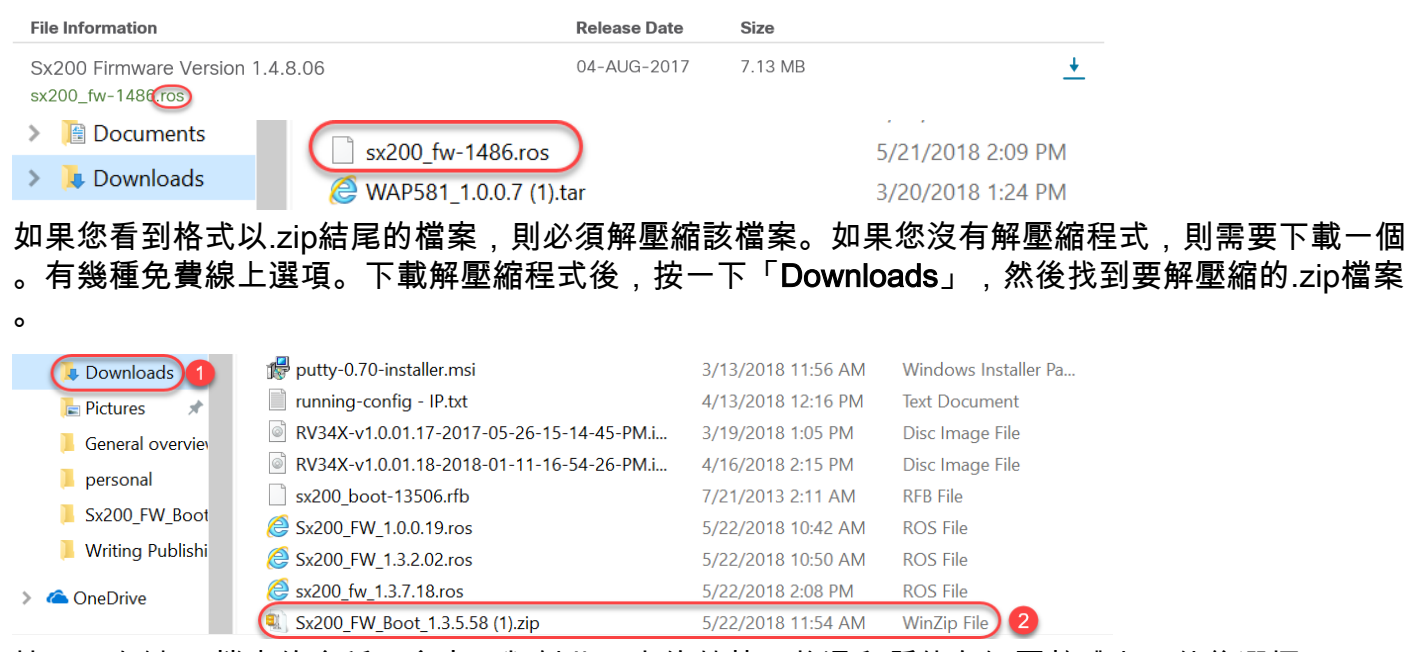

按一下右鍵zip檔案的名稱,會出現類似此內容的螢幕。將滑鼠懸停在解壓軟體上,然後選擇 Extract Here。在此範例中,使用7-Zip。

| Open archive 7-Zip                           |               |
|----------------------------------------------|---------------|
| Open archive > CRC SHA                       | $\rightarrow$ |
| Extract files Open with                      | >             |
| Extract Here 2 Share with                    | >             |
| Extract to "Sx200_FW_Boot_1.4.0.88\"         | >             |
| Test archive Scan for threats                |               |
| Add to archive                               |               |
| Compress and email Restore previous versions |               |

**附註:**如果檔案以.rfb結尾,則它是一個開機檔案。擷取zip檔案時可能會看到此檔案。有時需要升 級引導檔案。此過程將在<u>如何通過TFTP伺服器升級引導檔案?</u>但大多數情況下,您在收到特定錯誤 資訊(詳細見下節)之前不會知道您需要執行此操作。

#### 如果我通過HTTP升級並收到錯誤消息,該怎麼辦?

如果您嘗試通過HTTP伺服器升級韌體,可能收到以下錯誤消息:軟體代碼檔案過大。這要求您使 用簡單式檔案傳輸通訊協定(TFTP)伺服器升級開機檔案,然後才可以執行韌體升級。

啟動檔案決定電腦啟動時發生的進程的順序。它遵循裝置上程式設計的指令。在某些情況下,更新 引導檔案允許電腦將韌體升級到較新版本。

TFTP是一種用於傳輸檔案的簡單協定。有多個免費的TFTP伺服器選項可供線上下載。下載TFTP伺服器後,請按照下一節中的說明操作。

附註:從1.3版升級到1.4版時會發生這種情況。

#### 如何通過TFTP伺服器升級開機檔案?

下載要應用於裝置的檔案後,請記下檔案所在資料夾的相關資訊。「下載」資料夾是最常用的下載 位置。請確保將所有檔案儲存在同一個位置,如果檔案未解壓縮,請解壓縮該檔案。

步驟1.開啟TFTP伺服器。這是您通過電腦升級檔案的工具。在Windows平台中,轉到Windows圖示 旁左下方的搜尋欄,搜尋已下載的TFTP伺服器並將其選中。

| B | The sktop app 2          |
|---|--------------------------|
|   | Search suggestions       |
|   | 𝒫 tftp - See web results |
|   | Folders (3+)             |
|   | Documents (2+)           |
|   | Photos (1+)              |
|   |                          |
|   |                          |
|   |                          |
| 0 |                          |

步驟2.從Server Interface欄位的下拉選單中選擇IP地址。它應該是您電腦的地址,因為伺服器正在 您的電腦上運行。此示例顯示選擇了英特爾(R)乙太網連線,因為筆記型電腦通過乙太網連線到裝置 。然後按一下「**Browse**」。

附註:Server Interface可能因您的配置而異。

| 🏘 Tftpd64 by Pl                        | n. Jounin                             |                                    |               |                    |
|----------------------------------------|---------------------------------------|------------------------------------|---------------|--------------------|
| Current Directory<br>Server interfaces | C:\WINDOWS\system<br>(169.254.123.109 | 32<br>Intel(R) Ethernet Connectior | ▼<br>(4) 12)▼ | Browse<br>Show Dir |
| Tftp Server Log                        | viewer                                |                                    |               |                    |
| peer                                   | file                                  | start time progress                | bytes         | total timeo        |
|                                        |                                       |                                    |               |                    |
|                                        |                                       |                                    |               |                    |
|                                        |                                       |                                    |               |                    |
|                                        |                                       |                                    |               |                    |
|                                        |                                       |                                    |               |                    |
|                                        |                                       |                                    |               |                    |
|                                        |                                       |                                    |               |                    |
|                                        |                                       |                                    |               |                    |
| <                                      |                                       |                                    |               | >                  |
| About                                  |                                       | Settings                           |               | Help               |

步驟3.按一下「瀏覽」後,將出現一個新視窗。選擇包含此升級的所有解壓縮檔案的資料夾,然後 按一下**確定**。

| Ŷр | Browse | For | Fol | lde | r |
|----|--------|-----|-----|-----|---|
| ~  | 0.0.00 |     |     |     |   |

| <ul> <li>OneDrive</li> <li>Teri Zepnick -X (tzepnick - MAINSTAY SALIRE LLC at Cisco)</li> <li>This PC</li> <li>Desktop</li> <li>Documents</li> <li>Downloads</li> <li>Music</li> <li>Pictures</li> <li>Pictures</li> <li>Windows (C:)</li> <li>boot</li> <li>Intel</li> </ul> | ^ |
|----------------------------------------------------------------------------------------------------|---|
| <ul> <li>Teri Zepnick -X (tzepnick - MAINSTAY SALIRE LLC at Cisco)</li> <li>This PC</li> <li>Desktop</li> <li>Documents</li> <li>Downloads</li> <li>Music</li> <li>Pictures</li> <li>Videos</li> <li>Videos</li> <li>Windows (C:)</li> <li>boot</li> <li>Intel</li> </ul>     |   |
| <ul> <li>This PC</li> <li>Desktop</li> <li>Documents</li> <li>Downloads</li> <li>Music</li> <li>Pictures</li> <li>Pictures</li> <li>Videos</li> <li>Videos</li> <li>Windows (C:)</li> <li>boot</li> <li>Intel</li> </ul>                                                      |   |
| <ul> <li>Desktop</li> <li>Documents</li> <li>Downloads</li> <li>Music</li> <li>Pictures</li> <li>Videos</li> <li>Videos</li> <li>Windows (C:)</li> <li>boot</li> <li>Intel</li> </ul>                                                                                         |   |
| <ul> <li>Documents</li> <li>Downloads</li> <li>Music</li> <li>Pictures</li> <li>Videos</li> <li>Videos</li> <li>Windows (C:)</li> <li>boot</li> <li>Intel</li> </ul>                                                                                                    |   |
| <ul> <li>Downloads</li> <li>Music</li> <li>Pictures</li> <li>Videos</li> <li>Videos</li> <li>Windows (C:)</li> <li>boot</li> <li>Intel</li> </ul>                                                                                                    |   |
| <ul> <li>Music</li> <li>Pictures</li> <li>Videos</li> <li>Windows (C:)</li> <li>boot</li> <li>Intel</li> </ul>                                                                                                    |   |
| <ul> <li>&gt; Pictures</li> <li>&gt; Videos</li> <li>&gt; Windows (C:)</li> <li>&gt; boot</li> <li>&gt; Intel</li> </ul>                                                                                                    |   |
| <ul> <li>Videos</li> <li>Windows (C:)</li> <li>boot</li> <li>Intel</li> </ul>                                                                                                    |   |
| <ul> <li>✓ ≝a Windows (C:)</li> <li>&gt; boot</li> <li>&gt; Intel</li> </ul>                                                                                                    |   |
| > boot > Intel                                                                                                    |   |
| > Intel                                                                                                    |   |
|                                                                                                    |   |
|                                                                                                    |   |
| older: System32                                                                                                    |   |
|                                                                                                    |   |

步驟4.要仔細檢查目錄是否包含所有必要檔案,您可以在TFTP伺服器上按一下Show Dir。

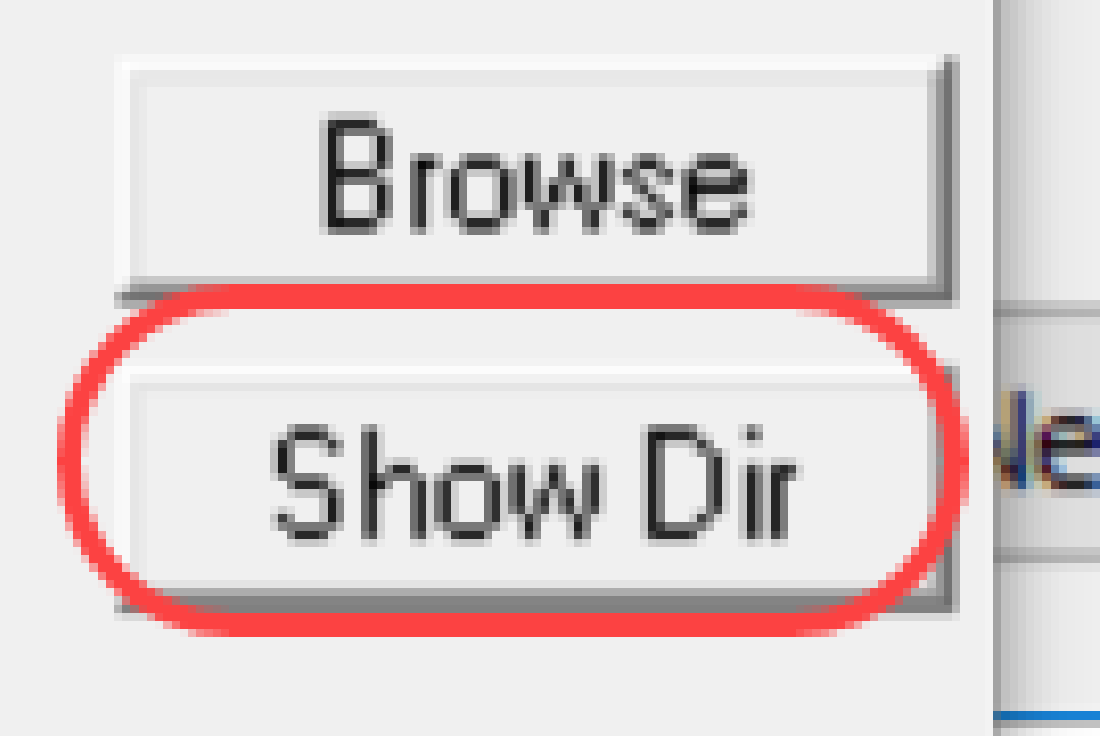

步驟5.滾動瀏覽映像,確保它們都位於TFTP目錄中。

| Y Tftpd64 by Ph                                                                                                    | . Jounin —                                                                                                    | U X                                                                              |
|----------------------------------------------------------------------------------------------------|----------------------------------------------------------------------------------------------------|----------------------------------------------------------------------------------|
| Current Directory                                                                                                    | C.\Users\areni\Desktop\voice\dowr                                                                                                    | Browse                                                                           |
| Serv 🏘 Tftpd64:                                                                                                    | directory                                                                                                    | × Dir                                                                            |
| Titp<br>pe<br>cmterm-78xi<br>cmterm-8844<br>cmterm-8844<br>cmterm-8844<br>cmterm-8844<br>cmterm-8844<br>cmterm-8844<br>cmterm-8844 | <ul> <li>(11-2-1MPP-335dev.k3.cop.sgn 5/<br/>(11-2-1MPP-335dev.k3.cop.sgn md5.txt)</li> <li>5-65.11-2-1MPP-335_DEV.zip 5/<br/>5-65.11-2-1MPP-335_DEV.zip.md5.txt5/<br/>5-65.11-2-1MPP-335_JFSDEV.zip 5/<br/>5-65.11-2-1MPP-335_JFSDEV.zip.md5.txt5/<br/>5-65.11-2-1MPP-335_REL_zip 5/<br/>5-65.11-2-1MPP-335_REL_zip.md5.txt5/<br/>5-65-sip.11-2-1MPP-335_REL_zip.md5.txt5/</li> </ul> | 15/2018 A<br>15/2018<br>15/2018<br>15/2018<br>d<br>15/2018<br>15/2018<br>15/2018 |
| <                                                                                                    |                                                                                                    |                                                                                  |
|                                                                                                    | 1                                                                                                    |                                                                                  |
| About                                                                                                    | Settings                                                                                                    | Help                                                                             |

步驟6.現在,已開啟TFTP伺服器並且已連線到交換機,請從交換機的導航窗格中選擇以下內容。管 **理>檔案管理>升級/備份韌體/語言**。

**附註**:大多數裝置都有相似的導航頁面。

200

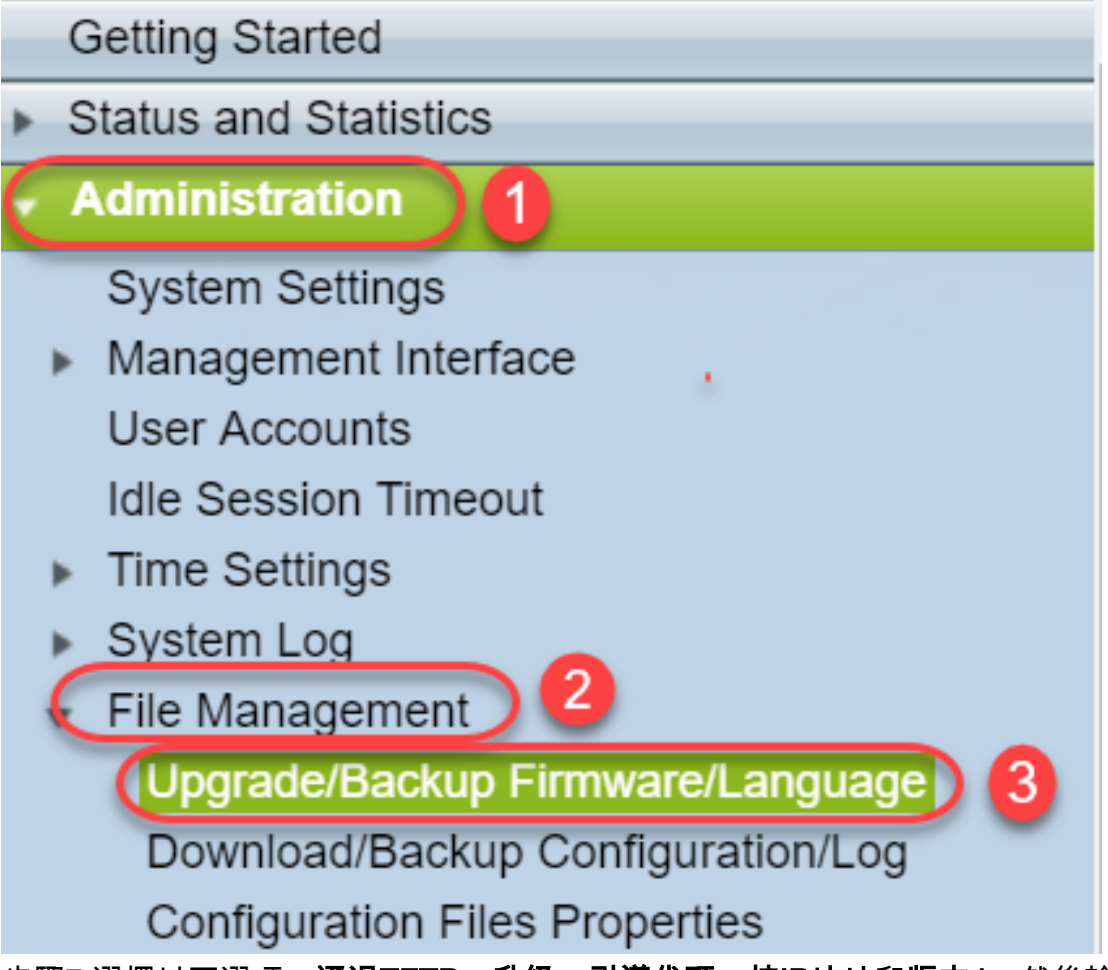

步驟7.選擇以下選項:通過TFTP、升級、引導代碼、按IP地址和版本4。然後輸入TFTP伺服器的 IP地址,並鍵入需要升級的檔名。按一下「Apply」以升級。

附註: 啟動檔案中包含boot一詞。

| Upgrade/Backup Firmw        | vare/Language                                      |
|-----------------------------|----------------------------------------------------|
| Transfer Method:            | via TFTP 1<br>via HTTP/HTTPS<br>via SCP (Over SSH) |
| Save Action:                | Upgrade 2<br>Backup                                |
| File Type:                  | Firmware Image<br>Boot Code<br>Language File       |
| TFTP Server Definition:     | 💿 By IP address 🔵 By name  4                       |
| IP Version:                 | Version 6 💽 Version 4  5                           |
| IPv6 Address Type:          | Link Local Global                                  |
| Link Local Interface:       | VLAN 1 V                                           |
| TFTP Server IP Address/Name | e: 192.168.1.10 6                                  |
| Source File Name:           | sx200_boot-13506.rfb 7(20/160 Characters Used)     |

步驟8.升級檔案後,您可能會收到一則訊息以重新啟動您的裝置。按一下「Done」,您的交換器可 能會自動重新開機。

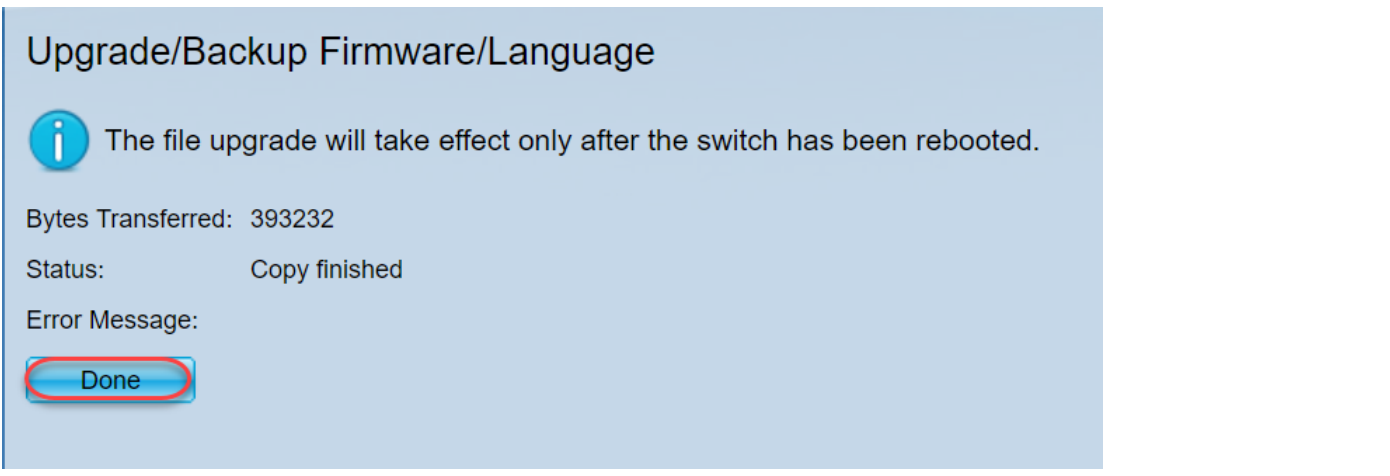

步驟9.如果交換器沒有自動重新開機,請導覽至Administration > Reboot。然後,交換機將重新啟動 以儲存檔案升級。

| - Ad   | Iministration                  |
|--------|--------------------------------|
| S      | System Settings                |
| ► N    | /lanagement Interface          |
| ι      | Jser Accounts                  |
| le     | dle Session Timeout            |
| ► T    | ime Settings                   |
| ► S    | System Log                     |
|        | ile Management                 |
|        | Upgrade/Backup Firmware/Langu  |
|        | Download/Backup Configuration/ |
|        | Configuration Files Properties |
|        | Copy/Save Configuration        |
|        | DHCP Auto Configuration/Image  |
| ſ      | Reboot                         |
| 步驟10.選 | 擇Immediate,然後按一下Reboot。        |

| Reboot                                                                                                    |
|----------------------------------------------------------------------------------------------------|
| To reboot the device, click the 'Reboot' button.                                                                                                    |
| Reboot: Date Jan V 01 V Time 00 V 00 V HH:MM<br>In 00 V Days 00 V Hours 00 V Minutes                                                                                                    |
| Restore to Factory Defaults                                                                                                    |
| Clear Startup Configuration File                                                                                                    |
| Reboot   Cancel     2                                                                                                    |
| 步驟11.您可能會收到類似這樣的警告。按一下「OK」(確定)。如果您有彈出廣告攔截器,則需<br>要允許彈出廣告來顯示它。                                                                                                    |
| 🗋 Confirm Reboot - Google Chrome 🛛 🚽 🗡                                                                                                    |
| 192.168.1.254/cs8f42c836/kubrick/confirmBox.html                                                                                                    |
| lost. Do you want to continue?                                                                                                    |
| OK Cancel<br>步驟12.裝置重新啟動後,您可以確認引導版本已升級。導覽至Status and Statistics > System<br>Summary。                                                                                                    |
| OK       Cancel         步驟12.裝置重新啟動後,您可以確認引導版本已升級。導覽至Status and Statistics > System Summary。         Boot Version:       1.3.5.06                                                                                                    |
| OK       Cancel         步驟12.裝置重新啟動後,您可以確認引導版本已升級。導覽至Status and Statistics > System Summary.         Boot Version:       1.3.5.06         Boot MD5 Checksum:       da8bcdbf2                                                                                                    |
| OK       Cancel         步驟12.裝置重新啟動後,您可以確認引導版本已升級。導覽至Status and Statistics > System Summary.         Boot Version:       1.3.5.06         Boot MD5 Checksum:       1.3.5.06         此時,您需要通過HTTP升級韌體版本,如如何下載映像檔案?您可以從該部分的第7步開始,因為 您將使用先前下載的影象檔案。                                                                                                    |
| OK       Cancel         步驟12.裝置重新啟動後,您可以確認引導版本已升級。導覽至Status and Statistics > System Summary.         Boot Version:       1.3.5.06         Boot MD5 Checksum:       1.3.5.06         Dub MD5 Checksum:       0.480cdbf2         此時,您需要通過HTTP升級韌體版本,如如何下載映像檔案?您可以從該部分的第7步開始,因為 您將使用先前下載的影象檔案。         步驟13.完成後,您可以確認已安裝最新的韌體和啟動版本。導覽至Static and Statistics > System Summary.                                |
| OK       Cancel         步驟12.裝置重新啟動後,您可以確認引導版本已升級。導覽至Status and Statistics > System summary.         Boot Version:       1.3.5.06         Boot MD5 Checksum:       1.3.5.06         Data MD5 Checksum:       0.48bcdbf2         此時,您需要通過HTTP升級韌體版本,如如何下載映像檔案?您可以從該部分的第7步開始,因為 您將使用先前下載的影象檔案。         步驟13.完成後,您可以確認已安裝最新的韌體和啟動版本。導覽至Static and Statistics > System summary.         現在,您應該已經成功更新為裝置的最新韌體。 |
| OK       Cancel            步驟12.裝置重新啟動後,您可以確認引導版本已升級。導覽至Status and Statistics > System summary.             Boot Version:                                                                                                    |
| OK       Cancel            步驟12.裝置重新啟動後,您可以確認引導版本已升級。導覽至Status and Statistics > System summary.             Boot Version:                                                                                                    |
| OK         Cancel                歩驟12.裝置重新啟動後,您可以確認引導版本已升級。導覽至Status and Statistics > System Summary.                 Boot Version:                                                                                                    |